User Manual

# giftcard control center

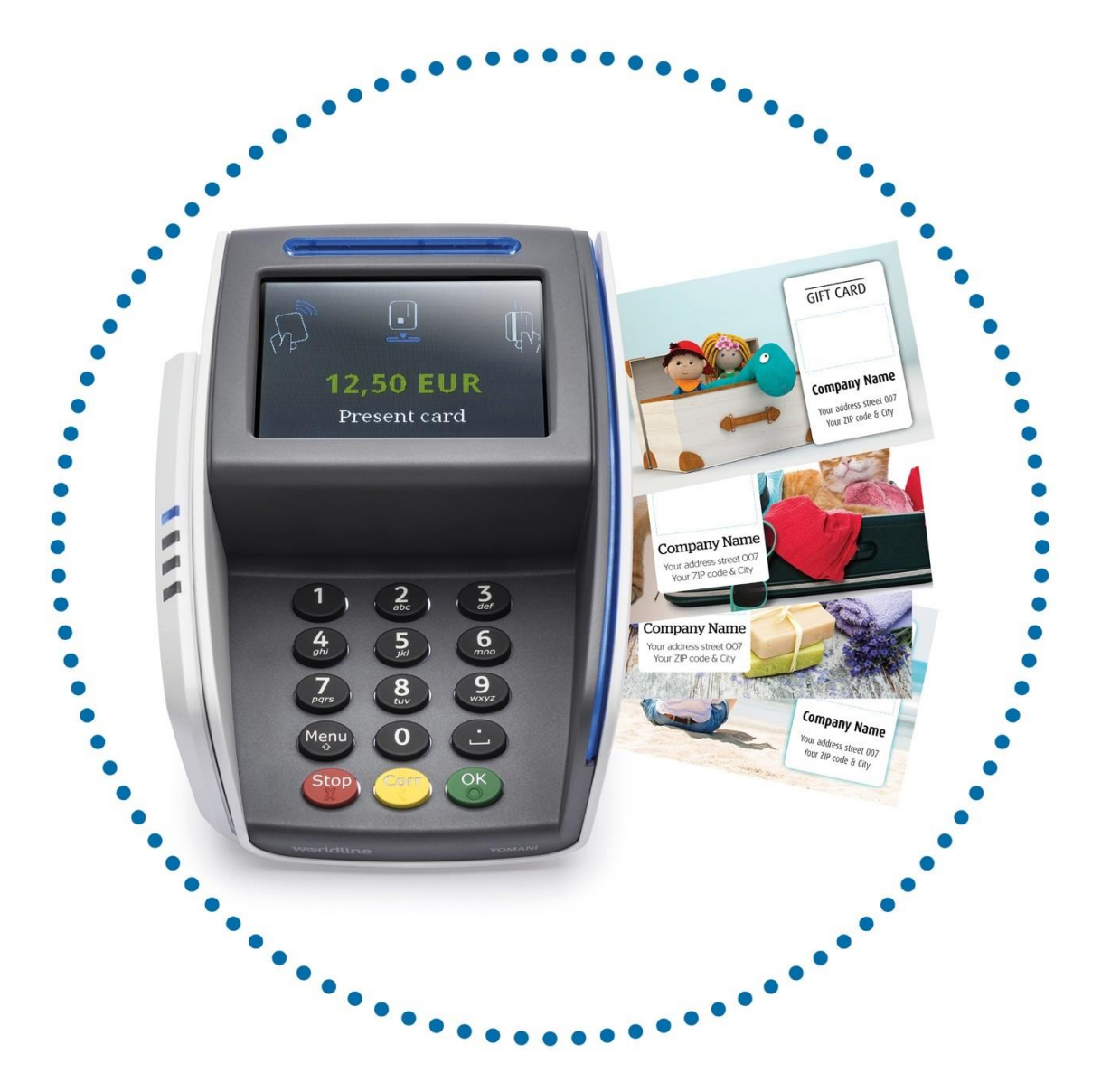

# Worldline

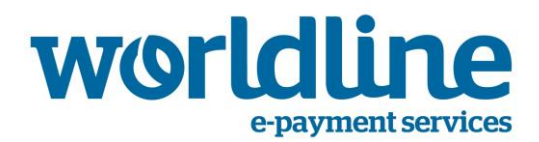

Les informations contenues dans ce document seront sujettes à modifications sans aucune notification et ne sont pas à considérer comme étant un engagement d'Atos Worldline S.A./N.V. (« Worldline »).

Le contenu du présent document, y compris mais non limité aux marques déposées, illustrations, logos, textes, images, est la propriété de Worldline et est protégé par la loi belge du 30.06.1994 relative aux droits d'auteur et par d'autres lois applicables.

Le terme YOMANI et d'autres marques déposées utilisés dans le présent document sont la propriété de Worldline.

Le contenu du présent document peut être reproduit par ou pour le compte de tierces parties moyennant le consentement préalable écrit de Worldline et suivant ses instructions. Worldline n'accepte aucune responsabilité pour des erreurs ou omissions commises lors de la traduction ou de l'adaptation du présent document.

Sauf en ce qui concerne la licence limitée de téléchargement et d'impression de certains matériels contenus dans le présent document à usage non commercial et purement personnel, aucune partie du présent document n'accordera une quelconque licence ou un quelconque droit d'utilisation d'un matériel qui est la propriété de Worldline.

Même si Worldline a pris toutes les mesures pour veiller à ce que les informations contenues dans ce document soient correctes, Worldline n'offre aucune garantie légale ou commerciale quant au document décrit dans les présentes spécifications. La technologie est donc fournie « telle quelle », sans garantie de quelque nature que ce soit, formelle ou implicite, y compris les garanties de commerciabilité et d'appropriation pour un but particulier. Worldline n'offre aucune garantie ou n'assume aucune responsabilité légale en ce qui concerne la précision, l'intégralité ou l'utilité d'un(e) quelconque produit, information ou processus exposé(e).

Dans toute la mesure autorisée par les lois applicables, ni Worldline, ni ses sociétés affiliées, ses directeurs, ses employés et ses agents ne seront responsables à l'égard d'une quelconque tierce partie pour un quelconque dommage pouvant découler de l'usage de la technologie telle qu'elle est décrite dans le présent document (y compris, sans aucune limitation, les dommages directs, indirects, accidentels, particuliers, consécutifs et punitifs, ainsi que les pertes de profits).

Les présents termes sont régis par et rédigés conformément aux lois belges. Vous donnez votre consentement irrévocable quant à la juridiction des tribunaux de Bruxelles pour toute action découlant de ou liée à l'usage du présent document.

Centre de contrôle de la Carte-Cadeau

© Worldline, 2018-02

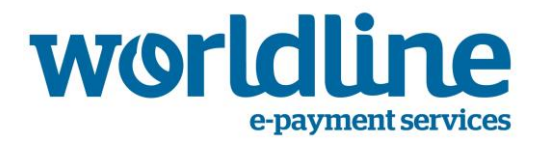

# Table des matières

| Table des matières                                                                                                    | 3                    |
|----------------------------------------------------------------------------------------------------|----------------------|
| 1. Introduction                                                                                                    | 4                    |
| 1.1. Configurer les terminaux, les types de terminaux et les site                                                                                                    | s5                   |
| 1.2. Gestion des cartes-cadeaux & comptes                                                                                                    | 5                    |
| 2. Comment ouvrir une session ?                                                                                                    | 8                    |
| 2.1. Ouverture d'une session                                                                                                    | 8                    |
| 2.2. Comment configurer le Centre de contrôle de la Carte-Cade                                                                                                    | au ?9                |
| 3. Comment configurer le système ?                                                                                                    | 11                   |
| 3.1. Ajouter des sites                                                                                                    | 11                   |
| 3.2. Éditer les terminaux                                                                                                    | 13                   |
| 3.3. Éditer les comptes                                                                                                    | 15                   |
| Remise à niveau individuelle<br>Remise à niveau générale via l'importation d'un fichier .csv<br>Remise à niveau générale via la sélection d'un ensemble de cartes<br>3.4. Éditer les cartes-cadeaux | 15<br>17<br>19<br>20 |
| 4. Comment gérer les transactions ?                                                                                                    | 22                   |
| 4.1. Consulter les transactions                                                                                                    | 22                   |
| 4.2. Corriger une transaction                                                                                                    | 24                   |
| 5. Rapport                                                                                                    | 25                   |
| 6.1. Créer un autre propriétaire de schéma ou commerçant                                                                                                    | 27                   |

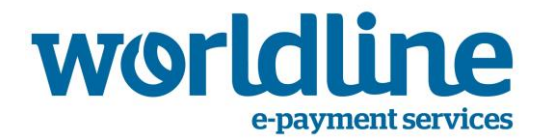

# **1. Introduction**

Le présent document est un « Manuel d'utilisateur » et décrit les fonctionnalités supportées par le Centre de contrôle de la Carte-Cadeau.

La solution de la carte-cadeau de Worldline vous offre la possibilité de déployer votre schéma privé de cartes-cadeaux, qui seront acceptées exclusivement sur vos propres terminaux. Un terminal peut en outre supporter de multiples schémas de cartes-cadeaux.

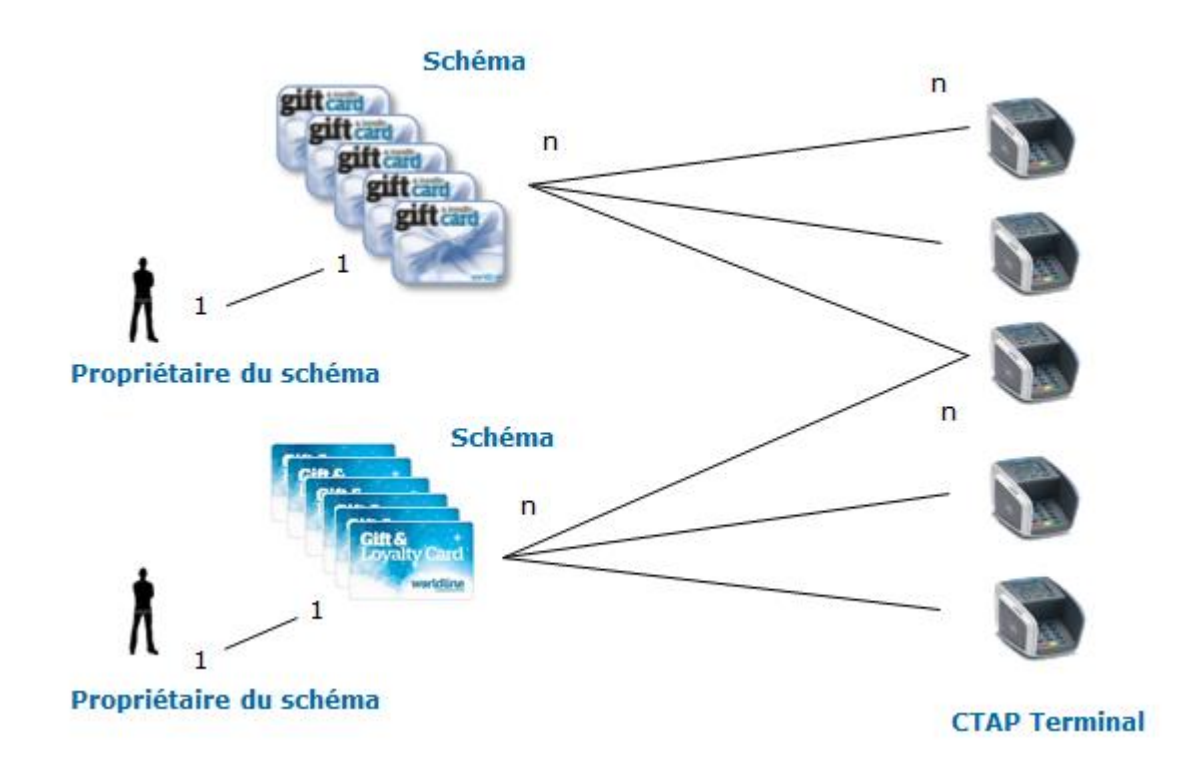

Le Centre de contrôle de la Carte-Cadeau vous offre la possibilité de configurer ce déploiement. Il vous permet de :

- Configurer vos terminaux, types de terminaux & sites
- Gérer les cartes-cadeaux et les comptes correspondants
- Consulter & gérer les transactions liées aux cartes-cadeaux
- Générer des rapports clients

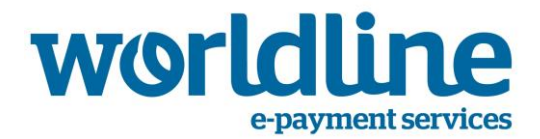

#### 1.1. Configurer les terminaux, les types de terminaux et les sites

Le Centre de contrôle de la Carte-Cadeau vous affiche la liste des terminaux sur lesquels votre schéma de cartes-cadeaux peut être déployé.

Pour chaque terminal, vous pouvez spécifier une localisation (p.ex. restaurant, entrée), de même que l'adresse.

Chaque terminal correspond à l'un des 3 types possibles :

- Terminal de paiement : un terminal physique sur lequel vos cartes-cadeaux sont acceptées, mais sans possibilité de chargement (chargement d'un montant)
- Chargement & terminal paiement : un terminal physique sur lequel vos cartes-cadeaux sont acceptées et qui offre une possibilité de procéder à un chargement (chargement d'un montant)
- Terminal e-commerce : un terminal virtuel (boutique en ligne) sur lequel vos cartescadeaux sont acceptées, mais sans possibilité de chargement (chargement d'un montant)

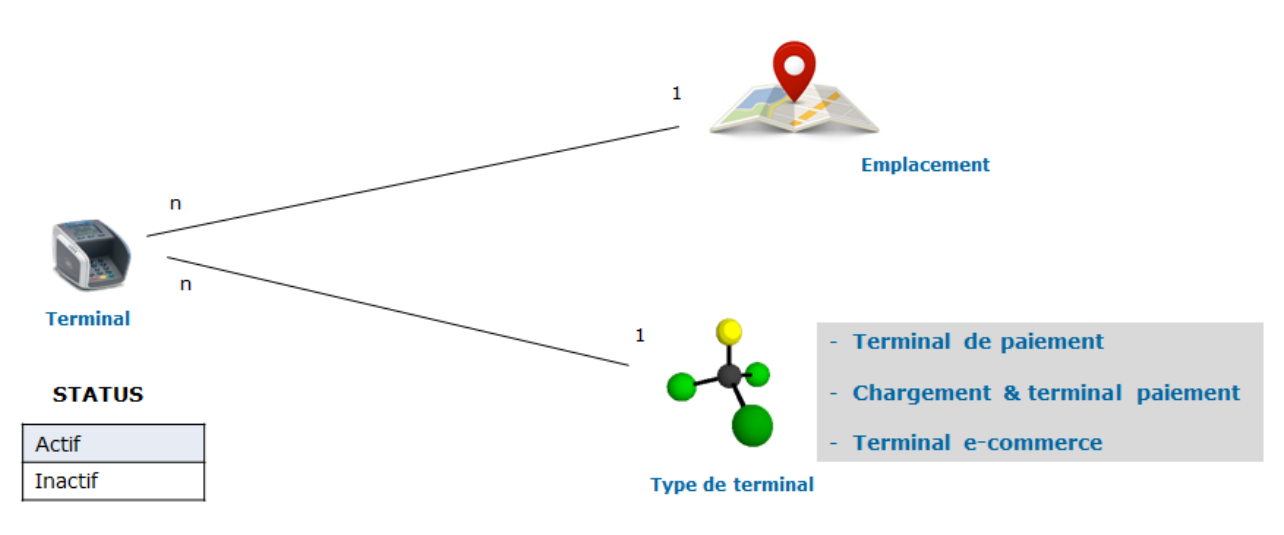

#### **1.2.** Gestion des cartes-cadeaux & comptes

Le Centre de contrôle de la Carte-Cadeau affiche aussi la liste des cartes-cadeaux dont vous disposez et de leurs comptes correspondants, qui en affichent le solde.

Vous pouvez gérer les différents statuts possibles des cartes et des comptes, comme indiqué cidessous. Certaines transitions sont automatiques (p.ex. lors du chargement du solde), tandis

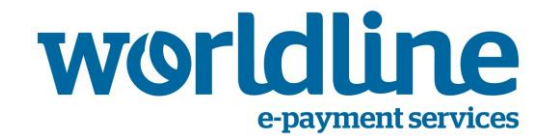

que d'autres doivent être gérées manuellement (p.ex. blocage d'une carte en cas de perte).

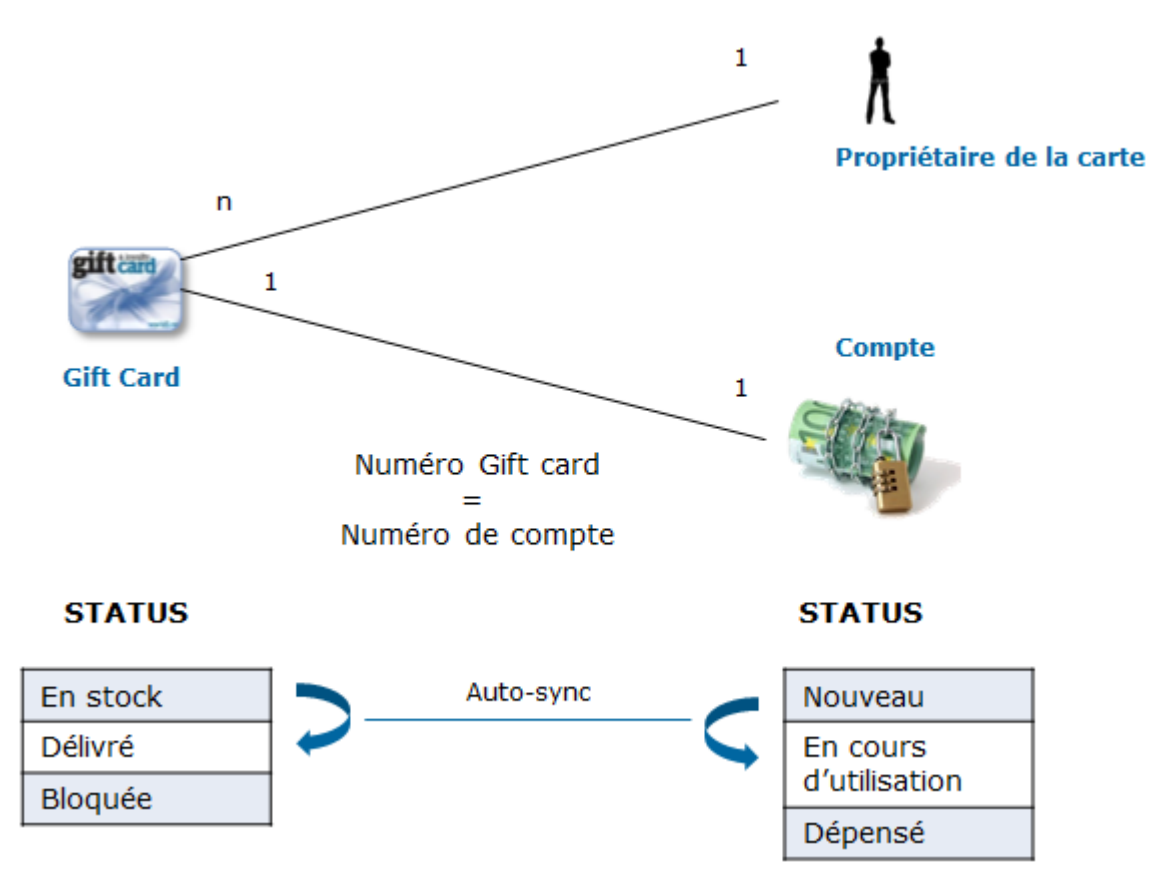

Le statut initial de la carte sera « En stock » et le statut du compte sera « Nouveau ». Le solde de chaque compte est initialement de 0.

Un compte peut être chargé de 2 façons :

- Chargement via un « Terminal chargement & paiement »
- Chargement via le Centre de contrôle de la Carte-Cadeau

Après le chargement, le statut de la carte change pour devenir « Délivrée » et le statut du compte devient « En cours d'utilisation ». Ces statuts sont modifiés et synchronisés automatiquement.

Lorsque le solde du compte tombe à 0, le compte passe automatiquement au statut « Dépensé ».

En cas de perte, un client peut demander au commerçant de bloquer la carte. Dans ce cas, la carte passe au statut « Bloquée ».

Remarque : il n'existe aucune relation entre le statut de carte « Bloquée » et le statut de compte « Dépensé ».

Chaque compte a un solde maximum dont la valeur est définie une seule fois pour tous les comptes et précisée dans le type de compte. Tous les types de comptes sont plafonnés à

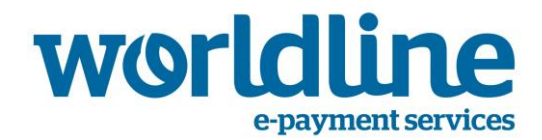

150 EUR Le solde maximum doit être paramétré pendant la configuration du compte. Les comptes ne peuvent être rechargés qu'à une seule reprise.

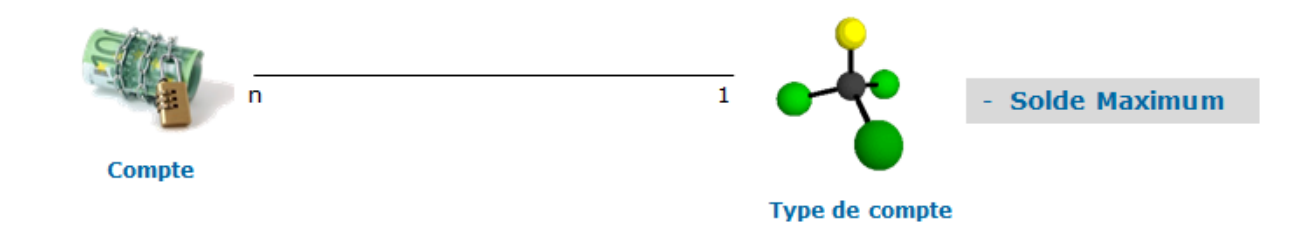

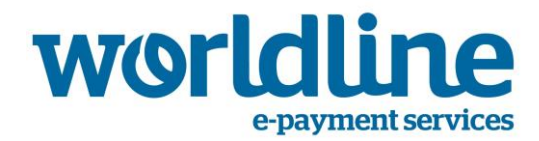

# 2. Comment ouvrir une session ?

Après avoir signé votre contrat avec Worldline, vous recevrez votre nom d'utilisateur par e-mail. Ce mail contiendra également un lien personnel permettant de consigner votre mot de passe initial.

|                    | Nom d'utilisateur | Mot de passe                                      |                |
|--------------------|-------------------|---------------------------------------------------|----------------|
| worldline          |                   |                                                   | Se connecter 🤌 |
| e-payment services |                   | J'ai oublié mon nom d'utilisateur / mot de passe. |                |
|                    |                   |                                                   |                |

Le mot de passe choisi devra :

- être d'une longueur située entre 10 et 20 caractères
- comprendre au moins 1 lettre majuscule, 1 lettre minuscule et 1 chiffre.

Après avoir choisi un tel mot de passe, vous pourrez ouvrir une session.

#### 2.1. Ouverture d'une session

Introduisez votre nom d'utilisateur et votre mot de passe. Cliquez sur le bouton « Se connecter ». Vous pouvez éditer votre profil dans la partie supérieure de cet écran.

|                            | Connexion précédente: 9-3-2018 11:37:58 | Accueil   Aide   Luc   Se déconnecter |
|----------------------------|-----------------------------------------|---------------------------------------|
| Giftcard<br>Control Center | ۶.                                      | · · · · · · · · · · · · · · · · · · · |
|                            |                                         |                                       |
| Paiements 👻                |                                         |                                       |

- Sélectionnez votre langue préférentielle
- Choisissez le nombre d'enregistrements par page
- Sélectionnez votre façon favorite de consulter les sections
- Modifiez votre mot de passe

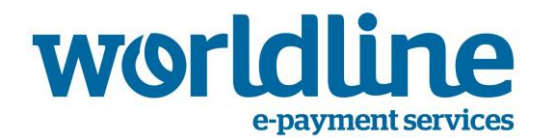

#### 2.2. Comment configurer le Centre de contrôle de la Carte-Cadeau ?

Lors du lancement du Centre de contrôle de la Carte-Cadeau, l'écran du « Tableau de bord » est le premier écran que vous voyez s'afficher.

En cliquant sur l'icône de la clé (en haut), vous configurez le tableau de bord afin d'afficher

- Le nombre de transactions pour les 5 derniers jours
- Le chiffre d'affaires total pour les 5 derniers jours

Cliquez ensuite sur l'icône «Sauvegarder» pour sauver.

|                               | Lundi, 12-03                                | Mardi, 13-03                                | Mercredi, 14-03                             | Jeudi, 15-03                                        | Vendredi, 16-03                            |
|-------------------------------|---------------------------------------------|---------------------------------------------|---------------------------------------------|-----------------------------------------------------|--------------------------------------------|
| aiements 🔷 👻                  | 5                                           | 5                                           | 5                                           | 5                                                   | 5                                          |
| entification 👻                | 4                                           | 4                                           | 4                                           | 4                                                   | 4                                          |
| nportation et exportation 🛛 🛩 | 3                                           | 3                                           | 3                                           | 3                                                   | 3                                          |
| ystème 👻                      | 2                                           | 2                                           | 2                                           | 2                                                   | 2                                          |
| apports                       | 1                                           | 1                                           | 1                                           | 1                                                   | 1                                          |
|                               | 0.00 6:00 12:00 18:00 24:00                 | 0 0:00 6:00 12:00 18:00 24:00               | 0.00 6:00 12:00 18:00 24:00                 | 0 0:00 6:00 12:00 18:00 24:00                       | 0 0:00 6:00 12:00 18:00 2                  |
| Worldline                     | TOTAL: U<br>La semaine dernière: D (0,00 %) | Total: U<br>La semaine dernière: 0 (0,00 %) | Total: U<br>La semaine dernière: D (0,00 %) | Total: U<br>La semaine dernière: 0 (0,00 %)         | Total: U<br>La semaine dernière: 0 (0,00 9 |
|                               | Lancement rapide                            | *                                           |                                             |                                                     |                                            |
|                               | Exportation Importation                     | Réglages pers.                              | Comptes Emp                                 | Alacements Personnes                                | Rôles                                      |
|                               | Exportation pour Importation                | pour Modifier les réglages                  | Aperçu de tous les Aper                     | çu de toutes les Aperçu de toutes le<br>acemente et | Aperçu de tous les rôles                   |

En cliquant sur l'icône de la clé (en bas), vous pouvez aussi configurer le tableau de bord en vue d'afficher un certain nombre de raccourcis préférentiels.

# worldine e-payment services

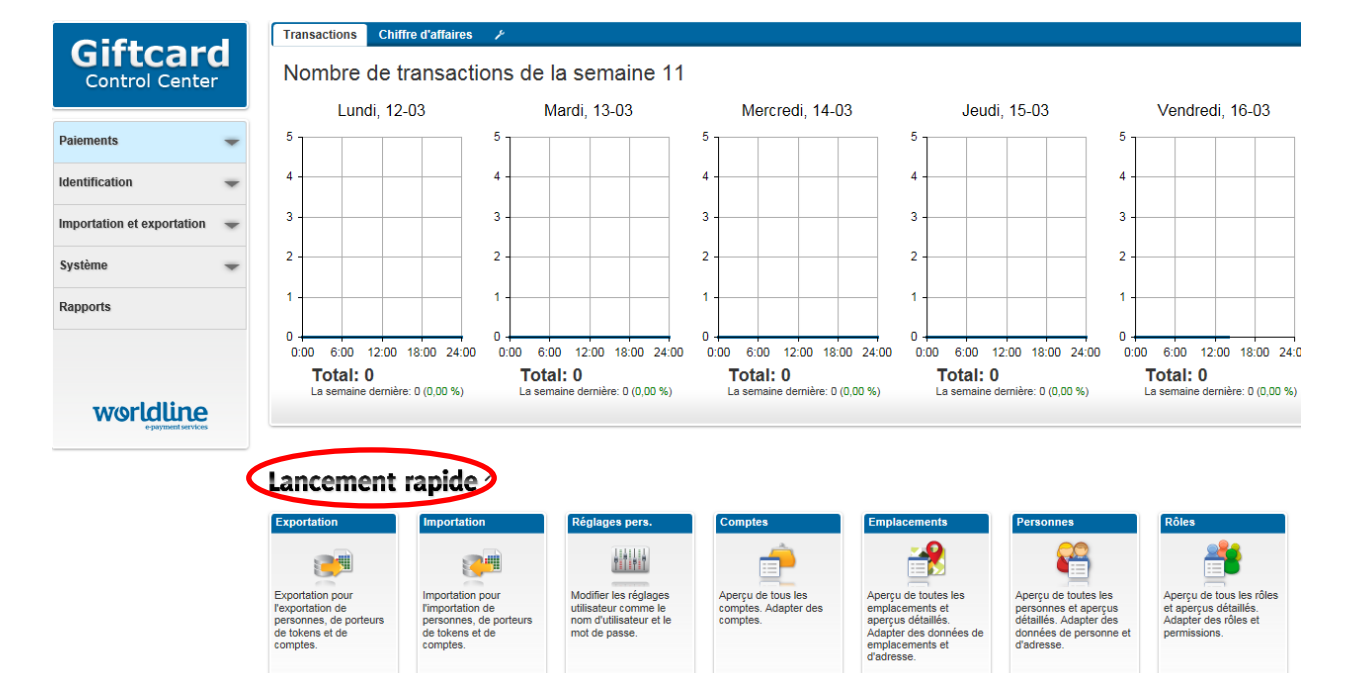

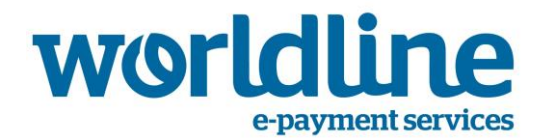

# 3. Comment configurer le système ?

Cette section ne concerne que le propriétaire du schéma. Le commerçant n'est pas autorisé à effectuer ces opérations et n'a pas accès aux options du menu correspondantes, qui sont invisibles de son côté.

#### 3.1. Ajouter des sites

La configuration des sites peut être abordée comme une structure d'arbre hiérarchique.

Chaque site peut donc se voir associer un maximum de  $1 \ll$  site principal » et d'un certain nombre de « sites secondaires ».

En guise d'exemple, un magasin physique peut avoir 2 sites secondaires (premier étage, second étage). Chaque étage peut avoir ses propres sites secondaires (rayon 1, rayon 2, ...).

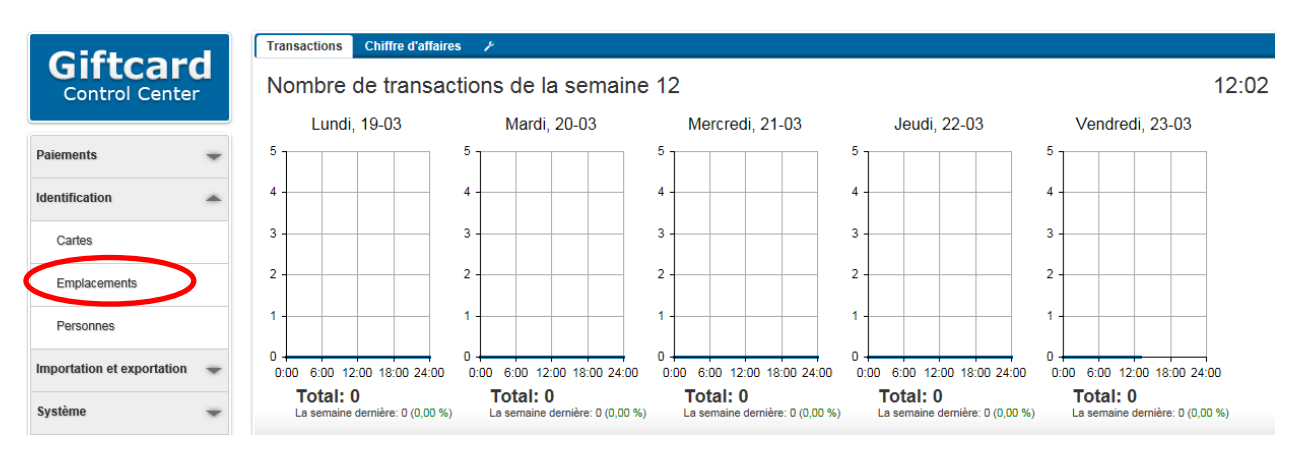

1. Cliquez sur «Emplacements» dans le menu de gauche.

| Giftcard<br>Control Center     | Ajouter Supprimer Exporter Actions                                                     | Rechercher |               | 5<br>Total |
|--------------------------------|----------------------------------------------------------------------------------------|------------|---------------|------------|
| Paiements 👻                    | Vue d'ensemble de Situation                                                            |            |               |            |
| ld-stR-st-s                    | Nom* 🔺                                                                                 | Référence  | Adresse       | Domicile   |
|                                | Main Gallery (Emplacement principal)                                                   | 1          | Main Street 1 | Brussels   |
| Cartes                         | L First Floor                                                                          | 1.1        | Main Street 1 | Brussels   |
|                                | L Perfume                                                                              | 1.1.2      | Main Street 1 | Brussels   |
| Emplacements                   | L Shoe Department                                                                      | 1.1.1      | Main Street 1 | Brussels   |
| Personnes                      | L Second Floor                                                                         | 1.2        | Main Street 1 | Brussels   |
| Importation et exportation 🛛 🛩 | Tout sélectionner  * Structure de l'arbre est visible uniquement avec le tri standard. |            |               |            |

2. Cliquez sur le bouton «ajouter» pour ajouter un site.

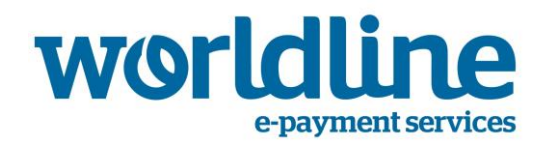

| Nom              | Adresse e-mail      |
|------------------|---------------------|
| *                |                     |
| Référence        | Numéro de téléphone |
|                  |                     |
| Rue              | Numéro mobile       |
|                  |                     |
| Numéro de maison | Numéro de fax       |
|                  |                     |
| Code postal      |                     |
|                  |                     |
| Domicile         |                     |
|                  |                     |
| Pays             |                     |
| Sélectionnez     |                     |

- 3. Sous la section 1, vous devez compléter :
  - Nom de l'emplacement (champ de texte libre)
  - Référence de l'emplacement (champ de texte libre)
  - Adresse (rue, numéro, code postal, localité, pays)
  - Données de contact (adresse e-mail, numéros de téléphone/GSM/fax)

Seul le « *Nom de l'emplacement* » est un champ obligatoire.

| 3. | Emplac | ement principal Lié      |                           | ^ |
|----|--------|--------------------------|---------------------------|---|
|    |        | ment de principal liée   |                           |   |
|    |        | Associer des emplacement | Dissocier des emplacement |   |

4. Sous la section 3, vous pouvez établir le lien avec l'emplacement, qui se situe à un niveau au-dessus dans la hiérarchie.

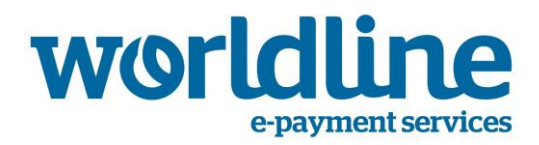

## 3.2. Éditer les terminaux

Votre liste de terminaux sur lesquels seront acceptées vos cartes-cadeaux a été préconfigurée pour vous. Vous ne pouvez ni ajouter ni effacer des terminaux.

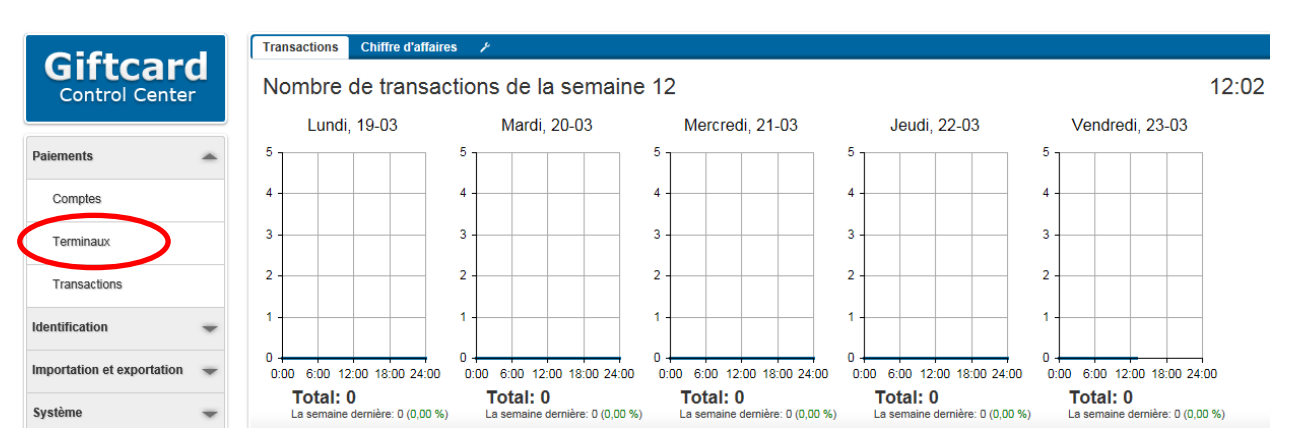

Vous pouvez par contre modifier certaines caractéristiques des terminaux.

1. Cliquez sur « Terminaux » dans le menu de gauche.

| Aperçu de terminaux |                         |                 |                       |                      |                     |
|---------------------|-------------------------|-----------------|-----------------------|----------------------|---------------------|
| ID                  | Description             | Emplacement     | Type de terminal      | Statut d'utilisation | Dernière activité   |
| 321016123456        | Hall                    |                 | Pay Terminal          | Actif                |                     |
| 321018123456        | test                    | Perfume         | Pay Terminal          | Actif                |                     |
| 32101456789         | Shoe Terminal           | Shoe Department | Top-up & Pay Terminal | Actif                |                     |
| 99100001            | Giftcard E-com Terminal | Main Gallery    | E-Comm Terminal       | Actif                | 13-10-2016 10:30:24 |
| 100000005           | External Wallet         |                 | External Wallet       | Actif                |                     |
| 100000006           | Import terminal         |                 | Import terminal       | Actif                | 12-2-2018 14:06:24  |
| 100000007           | Saldomutaties           |                 | Saldomutaties         | Actif                | 13-2-2017 13:51:59  |
| 100000008           | Correcties              |                 | Correcties            | Actif                | 13-2-2017 16:18:39  |
| Tout sélectionner   |                         |                 |                       |                      |                     |

2. Cliquez sur le terminal que vous souhaitez éditer.

| 1. | Données de terminal     |           | <b>^</b>                         |
|----|-------------------------|-----------|----------------------------------|
|    | Description<br>Hall *   | Référence | Type de terminal<br>Pay Terminal |
|    | WLUID (White Label UID) |           | Statut                           |
|    | 321016123456            |           | Actif     Inactif                |

- 3. Sous la section 1, vous complétez :
  - La description du terminal (champ de texte libre)
  - Le numéro de référence (champ de texte libre)
  - Le type de terminal. 3 types de terminaux sont prédéfinis :
    - Terminal de paiement : un terminal physique sur lequel vos cartes-cadeaux sont acceptées, mais sans possibilité de remise à niveau (chargement d'un montant)

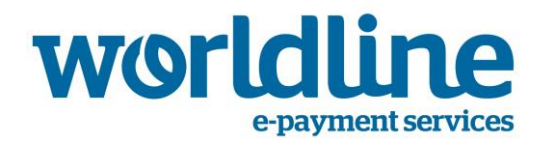

- Chargement & terminal de paiement: un terminal physique sur lequel vos cartescadeaux sont acceptées et qui offre une possibilité de chargement (chargement d'un montant)
- Terminal e-commerce : un terminal virtuel (boutique en ligne) sur lequel vos cartes-cadeaux sont acceptées, mais sans possibilité de chargement (chargement d'un montant)
- Statut. 2 statuts possibles d'un terminal sont prédéfinis :
  - Actif : le terminal est prêt à accepter vos cartes-cadeaux
  - Inactif : le terminal n'est pas prêt à accepter vos cartes-cadeaux

| 2. | Emplace | ment lié (0)             | <u>~</u>                  |
|----|---------|--------------------------|---------------------------|
|    |         | placement associé        |                           |
|    |         | Associer des emplacement | Dissocier des emplacement |

4. Sous la section 2, vous pouvez lier le terminal à l'emplacement que vous avez défini dans le cadre de l'étape précédente.

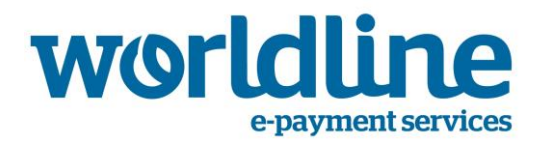

## 3.3. Éditer les comptes

En vue de conférer une valeur aux cartes-cadeaux, vous devrez charger les montants correspondants.

Si le solde d'un compte affiche 0, il n'est pas possible d'effectuer une transaction avec la cartecadeau correspondante.

Lorsqu'une carte-cadeau est utilisée pour une transaction d'un montant de x euros, il va de soi que le solde du compte correspondant diminuera de ce même montant.

Il existe 3 façons d'effectuer une recharge d'un compte particulier

- Remise à niveau individuelle : pour un compte particulier
- Remise à niveau générale : pour un (grand) nombre de comptes via l'importation d'un fichier
- Remise à niveau générale : pour un (grand) nombre de comptes via la sélection d'un ensemble de cartes

#### Remise à niveau individuelle

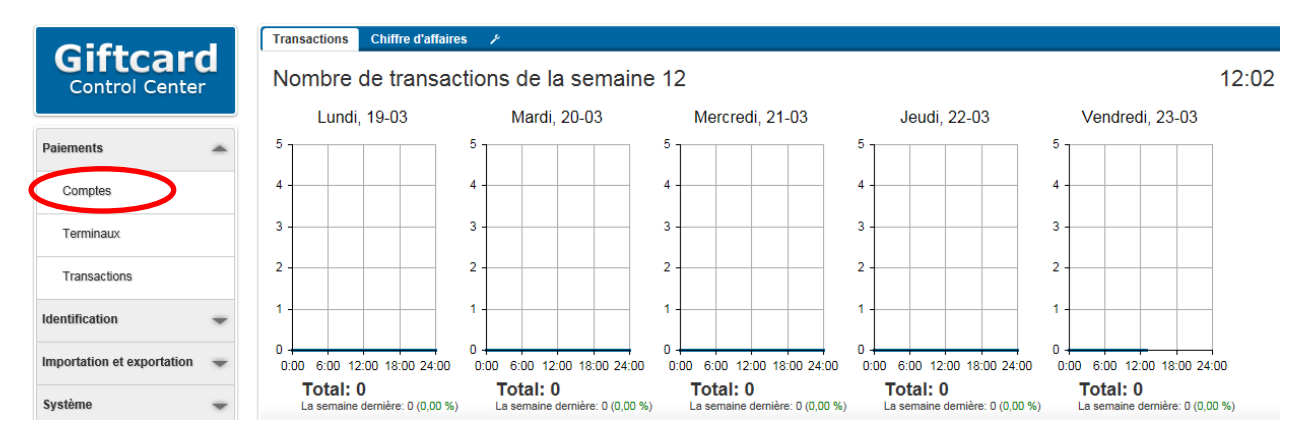

1. Cliquez sur « Comptes » dans le menu de gauche.

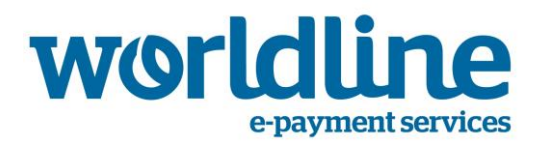

| Aperçu de comptes   |                           |                         |
|---------------------|---------------------------|-------------------------|
| Numéro de compte 🔺  | Solde Type de compt       | te Statut d'utilisation |
| 6046429910000015610 | 70,00 € Giftcard €100 (E  | Débit) Utilisé          |
| 6046429910000026369 | 100,00 € Giftcard €100 (E | Débit) Utilisé          |
| 6046429910000033969 | 50,00 € Giftcard €100 (E  | Débit) Utilisé          |
| 6046429910000040691 | 0,00 € Giftcard €100 (E   | Débit) Nouveau          |
| 6046429910000054981 | 0,00 € Giftcard €100 (E   | Débit) Nouveau          |

#### 2. Cliquez sur le compte que vous souhaitez éditer.

| Modifier | compte                                                                                                    |                                                                         |                            |                                                           |     |
|----------|----------------------------------------------------------------------------------------------------|-------------------------------------------------------------------------|----------------------------|-----------------------------------------------------------|-----|
|          |                                                                                                    |                                                                         |                            | * Champ de saisie obligato                                | ire |
|          | 25                                                                                                    | 60464299100<br>Titulaire de compte<br>Pas de titulaire<br>comptes assoc | 000015610<br>es de<br>ciés | 0<br>Statut d'utilisation<br>Utilisé                      |     |
| 1.       | Données de con<br>Numéro de com<br>6046429910000<br>Type de compte<br>Giftcard €100 (€<br>Date de création<br>12-10-2016 10: | mpte<br>1pte<br>2015610<br>e<br>5, Débit 🗸 *<br>n<br>39:01              | Solde (€)<br><b>70,00</b>  | Dépôt manuel (€)<br>↓ ↓ ↓ ↓ ↓ ↓ ↓ ↓ ↓ ↓ ↓ ↓ ↓ ↓ ↓ ↓ ↓ ↓ ↓ |     |
| 2.<br>3. | Données de tra<br>Cartes associé                                                                                             | nsactions (10)<br>es (1)                                                |                            |                                                           |     |

- 3. Complétez le montant du dépôt manuel et cliquez sur «Dépôt manuel» pour effectuer le versement du montant
- 4. Clique sur «Sauvegarder» au bas de l'écran pour sauver.

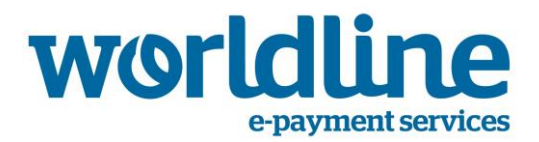

Le bouton « Remboursement manuel » remettra le solde du compte à 0. Ce bouton permet de rembourser au client le solde restant sur la Carte-Cadeau.

#### Remise à niveau générale via l'importation d'un fichier .csv

En vue de procéder à une remise à niveau générale des comptes, vous devez préparer un fichier .csv contenant les informations nécessaires.

Ce fichier .csv devra faire l'objet d'un encodage UTF-8 avec un point-virgule (« ; ») en tant que séparateur des champs. Il doit comprendre les champs suivants pour chaque compte :

- Numéro du compte
- Date d'expiration (jj-mm-aaaa h:mm:ss)
- Montant (signe décimal : 1.000,00)
- Option
  - 1 : Modifier le solde
  - 2 : Consigner le solde au maximum
  - 3 : Consigner le solde au minimum

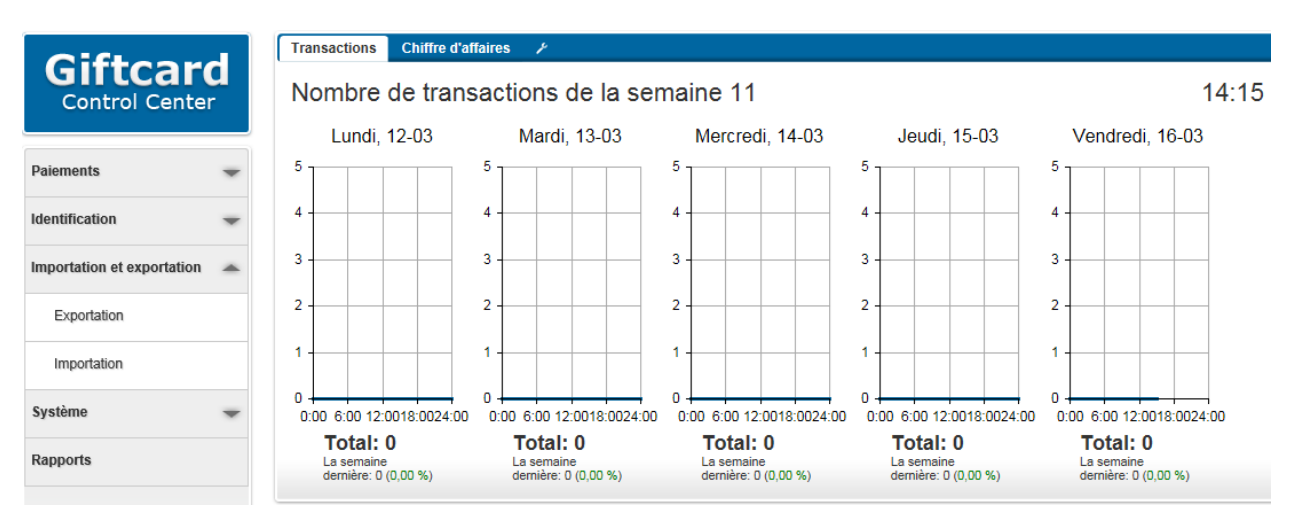

1. Cliquez sur « Importation» dans le menu de gauche.

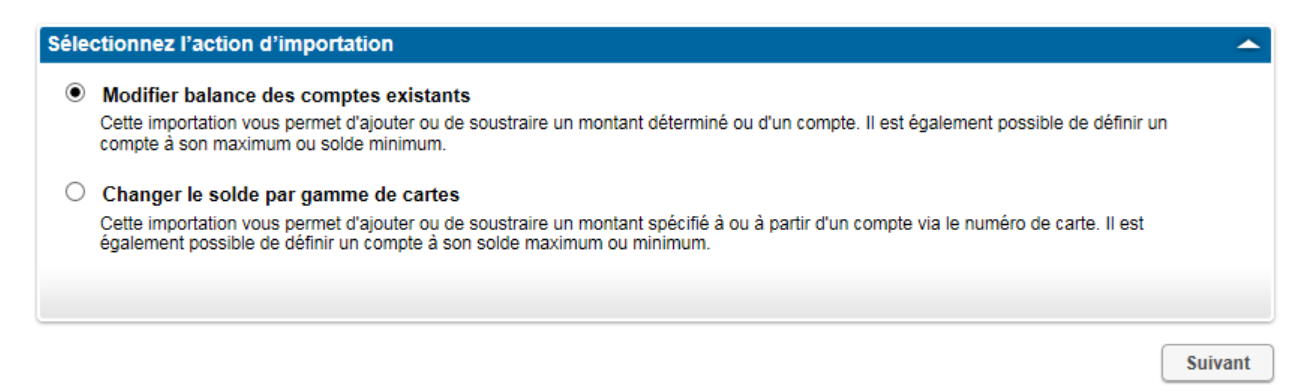

2. Cliquez sur « Suivant »

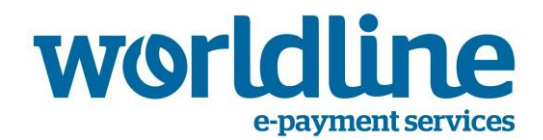

| Sélectionner fichier                                                  | <b>^</b> |
|-----------------------------------------------------------------------|----------|
| Browse                                                                |          |
| Le jeu de caractères codés du fichier .csv doit être Unicode (UTF-8). |          |
|                                                                       |          |
| Lignes de notation                                                    |          |
|                                                                       |          |

3. Cliquez sur « Naviguez » (Browse) pour sélectionner le fichier .csv que vous avez créé. Notez qu'en cliquant sur « Lignes de notation », vous pouvez prendre connaissance des exigences liées à ce fichier.

4. Cliquez sur « Suivant »

Si l'opération spécifiée échoue pour un ou plusieurs compte(s) repris dans le fichier (p. ex. un compte qui a déjà été remis à niveau), cela n'aura aucune incidence sur les autres comptes, sur lesquels l'opération sera bel et bien effectuée.

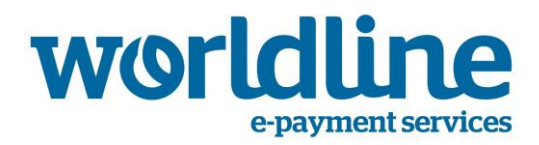

#### Remise à niveau générale via la sélection d'un ensemble de cartes

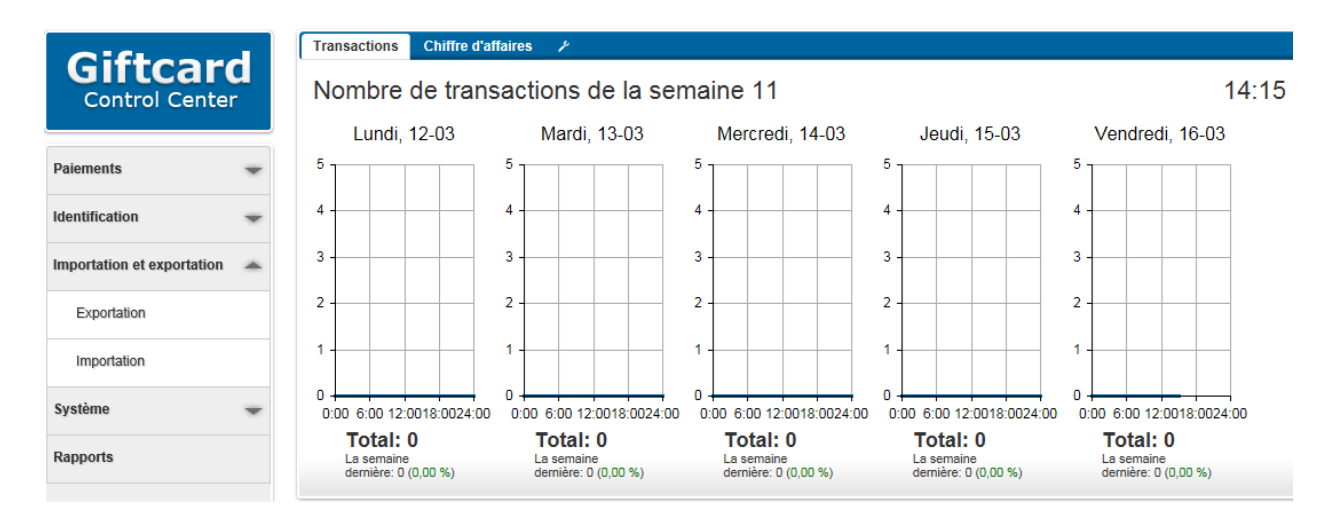

1. Cliquez sur « Importation » dans le menu de gauche.

| Séle | ctionnez l'action d'importation                                                                                                    | <b>^</b> |
|------|----------------------------------------------------------------------------------------------------|----------|
| 0    | Modifier balance des comptes existants<br>Cette importation vous permet d'ajouter ou de soustraire un montant déterminé ou d'un compte. Il est également possible de définir un<br>compte à son maximum ou solde minimum.                                |          |
| ۲    | Changer le solde par gamme de cartes<br>Cette importation vous permet d'ajouter ou de soustraire un montant spécifié à ou à partir d'un compte via le numéro de carte. Il est<br>également possible de définir un compte à son solde maximum ou minimum. |          |
|      |                                                                                                    | Suivant  |

- 2. Sélectionnez la méthode de remise à niveau générale par sélection d'un ensemble de cartes en cochant « changer le solde par gamme de cartes ».
- 3. Cliquez sur « Suivant ».

| Réglages                                                                                   | <b>^</b>                                                                                                    |
|--------------------------------------------------------------------------------------------|----------------------------------------------------------------------------------------------------|
| Plage de numéros de la certe<br>604642 991 jusqu'à 604642 9910 jusqu'à 604642 9910 jusqu'à | Option <ul> <li>Ajouter ou soustraire</li> <li>Réglez solde au maximum.</li> <li>Réglez solde au minimum.</li> </ul> |
|                                                                                            | Montant                                                                                                    |
| Précédent                                                                                  | Suivant                                                                                                    |

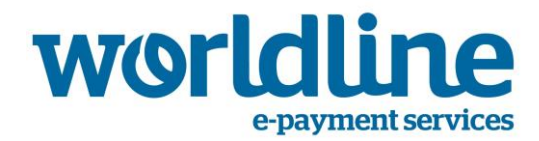

- 4. Définissez l'ensemble de cartes concerné et saisissez le montant de la remise à niveau.
  - Régler le solde au maximum: le solde maximum est défini en fonction du compte associé à la carte. Cette opération ne peut être exécutée qu'une seule fois
  - Régler le solde au minimum: le solde minimum est 0
  - Ajouter ou soustraire : cette option permet d'attribuer un solde spécifique aux cartes (ce solde peut différer du solde maximum autorisé). Cette opération ne peut être exécutée qu'une seule fois.
- 5. Cliquez sur « Suivant »

∕!∖

Si l'opération spécifiée échoue pour une ou plusieurs cartes de l'ensemble sélectionné (p. ex. une carte qui a déjà été remise à niveau), cela n'aura aucune incidence sur les autres cartes, sur lesquelles l'opération sera bel et bien effectuée.

#### 3.4. Éditer les cartes-cadeaux

Dans certains cas, vous devrez désactiver une carte, par exemple lorsque l'utilisateur signale qu'il l'a perdue.

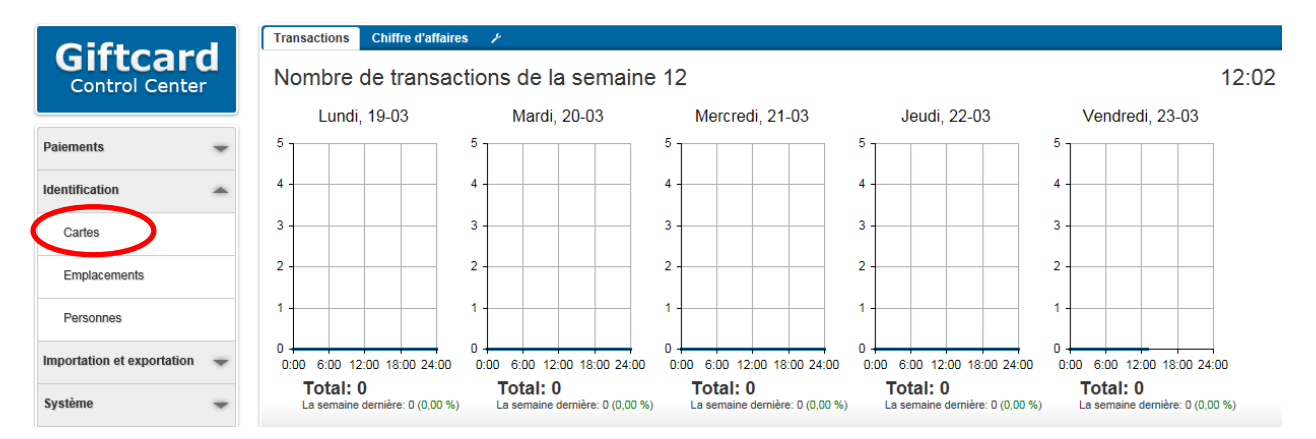

1. Cliquez sur « Cartes » dans le menu de gauche.

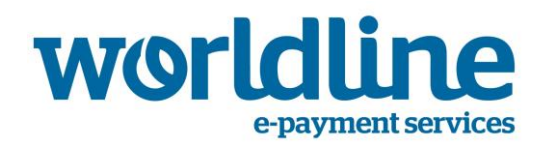

| Exporter Actions    | Filtrer Rect     | P                   |                     |                     | 10                   |
|---------------------|------------------|---------------------|---------------------|---------------------|----------------------|
| Aperçu de la carte  | ×                |                     |                     |                     |                      |
| Numéro de carte 🔺   | Type de carte    | Porteur de carte    | Date d'entrée       | Date d'échéance     | Statut d'utilisation |
| 6046429910000015610 | Magstripe 604642 | Wim De Bie          | 12-10-2016 10:37:00 | 31-12-2020 23:55:00 | Émise                |
| 6046429910000026369 | Magstripe 604642 | Pas de propriétaire | 12-10-2016 10:37:00 | 31-12-2020 23:55:00 | Bloqué               |
| 6046429910000033969 | Magstripe 604642 | Pas de propriétaire | 12-10-2016 10:37:00 | 31-12-2020 23:55:00 | Bloqué               |
| 6046429910000040691 | Magstripe 604642 | Pas de propriétaire | 12-10-2016 10:37:00 | 31-12-2020 23:55:00 | En stock             |
| 6046429910000054981 | Magstripe 604642 | Pas de propriétaire | 12-10-2016 10:37:00 | 31-12-2020 23:55:00 | En stock             |
| 6046429910000064980 | Magstripe 604642 | Pas de propriétaire | 12-10-2016 10:37:00 | 31-12-2020 23:55:00 | En stock             |
| 6046429910000070003 | Magstripe 604642 | Pas de propriétaire | 12-10-2016 10:37:00 | 31-12-2020 23:55:00 | En stock             |
| 6046429910000085670 | Magstripe 604642 | Pas de propriétaire | 12-10-2016 10:37:00 | 31-12-2020 23:55:00 | Émise                |
| 6046429910000098947 | Magstripe 604642 | Pas de propriétaire | 12-10-2016 10:37:00 | 31-12-2020 23:55:00 | Émise                |
| 6046429910000101386 | Magstripe 604642 | Pas de propriétaire | 12-10-2016 10:37:00 | 31-12-2020 23:55:00 | En stock             |
| Tout sélectionner   |                  |                     |                     |                     |                      |

#### 2. Sélectionnez les cartes que vous souhaitez désactiver

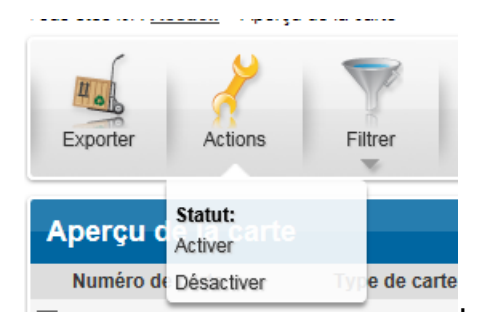

3. Cliquez sur « Actions »  $\Rightarrow$  « Désactiver »

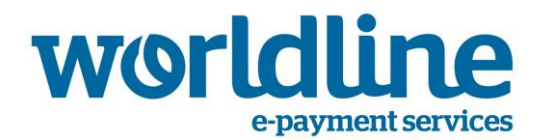

# 4. Comment gérer les transactions ?

Cette section concerne tant le propriétaire du schéma que le commerçant. Le commerçant peut consulter les transactions en lecture seule, tandis que le propriétaire du schéma peut en outre effectuer des corrections.

#### 4.1. Consulter les transactions

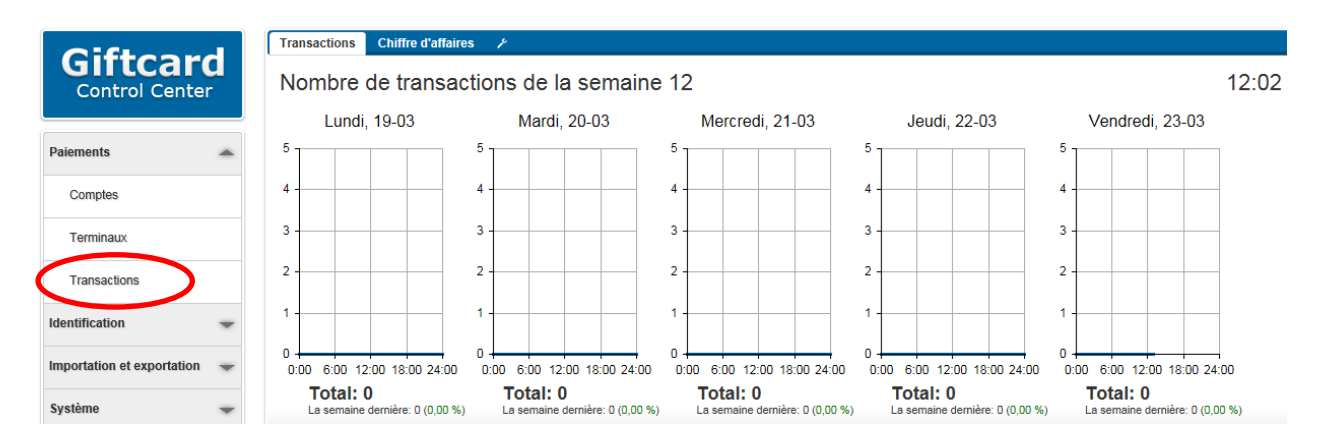

#### 1. Cliquez sur « Transactions » dans le menu de gauche.

| Aioute | Supprimer           | Experier Actions    | Filtrer             | Rechercher     | P                       |              |                       | 8                   |
|--------|---------------------|---------------------|---------------------|----------------|-------------------------|--------------|-----------------------|---------------------|
| , gour | Coppinion           |                     | -                   |                |                         |              | ' To                  | ital '              |
| Trans  | actions             |                     |                     |                |                         |              |                       |                     |
| ID =   | Date/beure          | Numéro de carte     | Porteur de carte    | ID de terminal | Torminal                | Emplacement  | Produit               | Montant Statut      |
| 18     | 12-2-2018 14:06:27  | 6046429910000098947 | Pas de propriétaire | 1000000006     | Import terminal         | Emplacement  | Bulk topup            | 20.00 € Réglé (0)   |
|        | 12-2-2018 14:06:26  | 6046429910000085670 | Pas de propriétaire | 100000006      | Import terminal         |              | Bulk topup            | 20.00 € Réglé (0)   |
| 16     | 13-2-2017 16:18:40  | nd                  | n d                 | 1000000008     | Correcties              |              | Correction of topun   | -10.00 € Réglé (0)  |
|        | 12-2-2017 12:52:41  | n.d.                | n.d.                | 100000000      | Correcties              |              | Correction of topup   | -20.00 € Réglé (0)  |
|        | 12 2 2017 12:52:00  | n.d.                | n.d.                | 1000000007     | Saldomutation           |              | Manual denosit        | 100.00 € Réglé (0)  |
| . 14   | 13-2-2017 13:52:00  | n.u.                | n.u.                | 400000007      | Saluomutaties           |              |                       | 100,00 € Regie (0)  |
| 13     | 13-2-2017 13:50:25  | n.a.                | n.a.                | 10000008       | Correcties              |              | Correction of payment | 100,00 € Regie (0)  |
| 12 **  | 9-2-2017 16:18:35   | n.d.                | n.d.                | 100000007      | Saldomutaties           |              | Cash out balance      | -100,00 € Réglé (0) |
| 11     | 9-2-2017 16:17:33   | n.d.                | n.d.                | 100000007      | Saldomutaties           |              | Manual deposit        | 100,00 € Réglé (0)  |
| 10     | 9-2-2017 16:12:56   | n.d.                | n.d.                | 100000007      | Saldomutaties           |              | Cash out balance      | -100,00 € Réglé (0) |
| 9      | 6-2-2017 13:52:38   | n.d.                | n.d.                | 100000007      | Saldomutaties           |              | Cash out balance      | -100,00 € Réglé (0) |
| 8      | 6-2-2017 13:50:54   | n.d.                | n.d.                | 100000007      | Saldomutaties           |              | Manual deposit        | 50,00 € Réglé (0)   |
| 7      | 24-10-2016 12:48:51 | n.d.                | n.d.                |                |                         |              | Manual deposit        | 100,00 € Réglé (0)  |
| 6      | 20-10-2016 13:32:42 | n.d.                | n.d.                |                |                         |              | Manual deposit        | 0,04 € Réglé (0)    |
| 5      | 13-10-2016 10:30:25 | 6046429910000015610 | Pas de propriétaire | 99100001       | Giftcard E-com Terminal | Main Gallery | Bulk payment          | -0,01 € Réglé (0)   |
| 4      | 13-10-2016 10:15:01 | 6046429910000015610 | Pas de propriétaire | 99100001       | Giftcard E-com Terminal | Main Gallery | Bulk payment          | -0,01 € Réglé (0)   |
|        | 13-10-2016 10:05:49 | 6046429910000015610 | Pas de propriétaire | 99100001       | Giffcard E-com Terminal | Main Gallery | Bulk payment          | -0.01 € Réglé (0)   |
|        | 12-10-2016 10:50:06 | 6046429910000015610 | Pas de propriétaire | 99100001       | Giffcard E-com Terminal | Main Gallery | Bulk navment          | -0.01 € Réglé (0)   |
|        | 12 10 2010 10:35:00 | a d                 | n d                 | 00100001       | Situara E com reminar   | main ounory  | Manual denseit        | 100.00 € Déglé (0)  |
|        | 12-10-2016 10:49:41 | n.u.                | n.u.                |                |                         |              | manual deposit        | TUU,UU € Regle (U)  |
| rours  | electionnel         |                     |                     |                |                         |              |                       |                     |

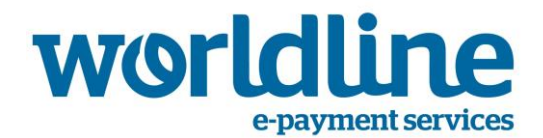

 Vous pouvez maintenant exporter ces transactions vers un fichier .csv en cliquant sur le bouton « Exporter ». Ce fichier .csv peut ensuite être importé en fichier MS Excel via la fonction « Import from Text » sous l'onglet « Data »

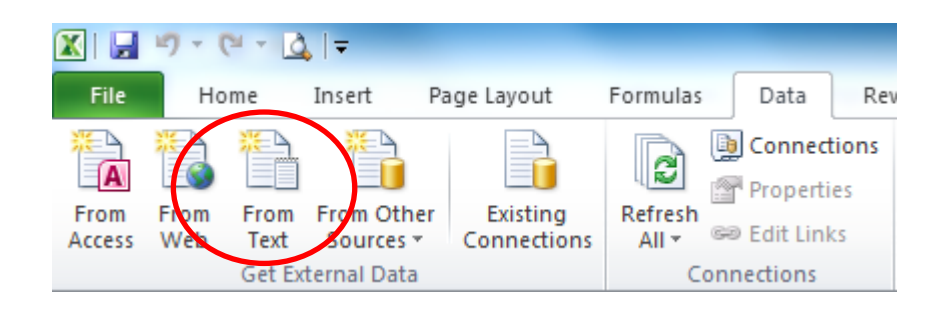

- 3. Si vous ouvrez le fichier .csv directement dans MS Excel, il est possible que certains caractères ne s'affichent pas correctement.
- 4. Au cas où vous souhaitez opérer une sélection, vous pouvez filtrer sur base
  - du statut
  - du type de terminal
  - de la période

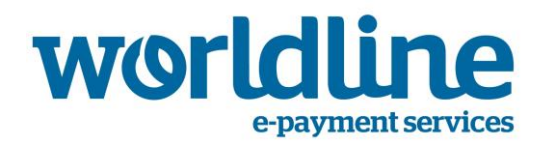

#### 4.2. Corriger une transaction

Vous pouvez réaliser une correction d'une transaction antérieure. Plus précisément, vous pouvez inverser la transaction pour la totalité ou une partie du montant.

- 1. Recherchez la transaction (voir plus haut)
- 2. Cliquez sur la transaction que vous souhaitez corriger

| Modifier tr | ansaction        |                                      |                          |                                                                             |                                     |                         |
|-------------|------------------|--------------------------------------|--------------------------|-----------------------------------------------------------------------------|-------------------------------------|-------------------------|
|             |                  |                                      |                          |                                                                             |                                     | * Champ de saisie obli  |
|             | <b>(1)</b> \$    | La mise à niveau<br>Bulk topup, € 20 | ,00                      | Informations sur la tra<br><b>11 Bulk transa</b><br>Exécuté par: Wim De Bie | ansaction<br>Iction for Job: 7<br>e | 73                      |
|             |                  | Date<br>12-2-2018 14:06:             | 27                       | Statut<br><b>Réglé (0)</b>                                                  |                                     |                         |
| 1.          | Produits (1)     |                                      |                          |                                                                             |                                     | <u>^</u>                |
|             | Descr<br>Bulk to | <b>iption</b><br>pup                 | Prix standard<br>20,00 € | Prix par unité<br>20,00 €                                                   | Compte<br>1                         | <b>Total</b><br>20,00 € |
| 2.          | Compte (1)       |                                      |                          |                                                                             |                                     | -                       |
| 3.          | Carte (1)        |                                      |                          |                                                                             |                                     | ~                       |
| 4.          | terminal (1)     |                                      |                          |                                                                             |                                     | -                       |
| 5.          | Emplacement (    | (0)                                  |                          |                                                                             |                                     | -                       |
| 6.          | Des correction   | s manuelles                          |                          |                                                                             |                                     | <b>^</b>                |
| $\leq$      | Informations s   | ur la transaction                    | ×                        | Montant de l'inversi                                                        | ion<br>Tra                          | ansaction inversée      |
|             |                  |                                      |                          |                                                                             |                                     |                         |

- 3. Sous la section 6, vous pouvez éditer :
  - Les informations relatives à la transaction. Champ de texte libre fournissant des informations concernant l'inversion de la transaction
  - Montant ayant fait l'objet de l'inversion
- 4. Cliquez sur « Transaction inversée ».

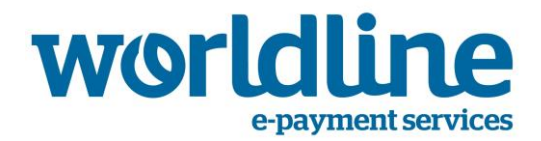

# 5. Rapport

Cette section concerne tant le propriétaire du schéma que le commerçant. Le propriétaire du schéma et le commerçant recevront tous deux des rapports concernant les informations auxquelles ils ont accès en fonction du site auquel ils sont rattachés.

Le système prévoit 4 rapports prédéfinis

- Rapport cash-flow & solde (Ce rapport n'est disponible que si le commerçant ou le propriétaire du schéma est rattaché au site principal)
- Rapport chiffre d'affaires sites
- Rapport chiffre d'affaires type terminaux
- Rapport chiffre d'affaires terminaux

Lorsque vous générez un rapport, vous pouvez définir certains paramètres pour affiner ce rapport. Ces paramètres sont repris dans le tableau ci-dessous.

| Rapport                              | Période | Site | Types de<br>terminaux |
|--------------------------------------|---------|------|-----------------------|
| Rapport cash-flow & solde            | Х       |      |                       |
| Chiffre d'affaires sites             | Х       | Х    |                       |
| Chiffre d'affaires type de terminaux | х       | Х    | Х                     |
| Chiffre d'affaires terminaux         | Х       | Х    |                       |

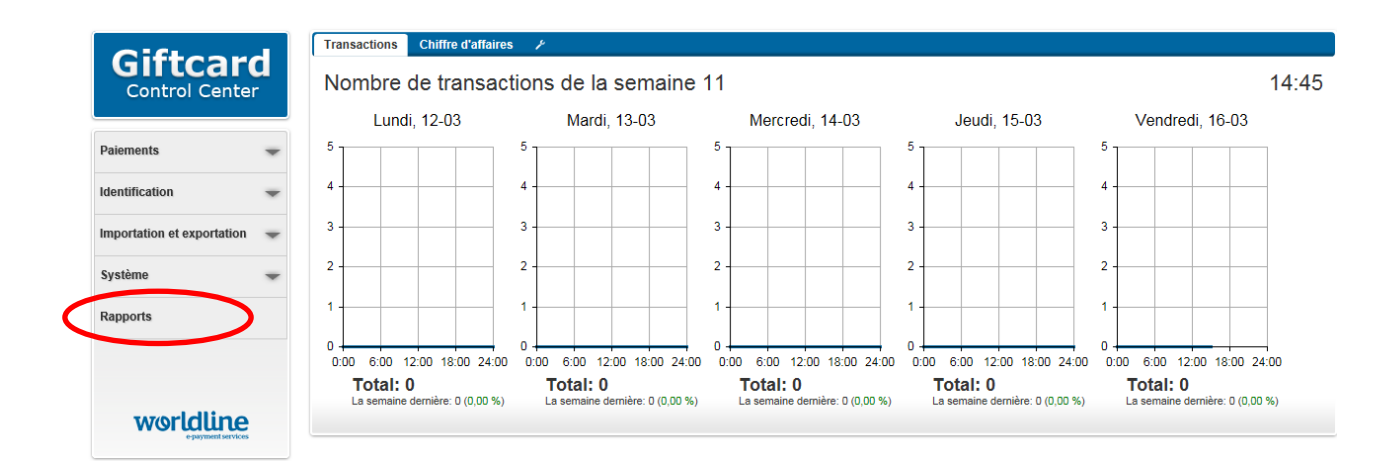

1. Cliquez sur « Rapports » dans le menu de gauche.

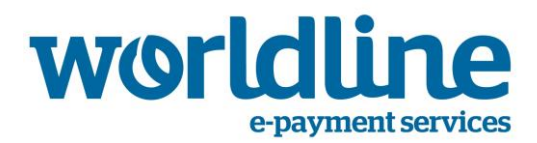

| Aperçu des rapports                                      |              |
|----------------------------------------------------------|--------------|
| Description 🔺                                            | Catégorie    |
| Compte rendu de chiffre d'affaires de emplacements       | Emplacements |
| Compte rendu de chiffre d'affaires de tous les terminaux | Terminaux    |
| Compte rendu de chiffre d'affaires de types de terminal  | Terminaux    |
| Compte rendu de flux de trésorerie & solde               | Management   |

2. Cliquez sur le type de rapport que vous souhaitez générer.

| Compte re | ndu de                        | chiffre d                               | 'affaires de emplacements                                     |                      |                                     |                        |                               |
|-----------|-------------------------------|-----------------------------------------|---------------------------------------------------------------|----------------------|-------------------------------------|------------------------|-------------------------------|
|           |                               |                                         |                                                               |                      |                                     |                        | * Champ de saisie obligatoire |
|           |                               | C<br>%                                  | compte rendu de chiffro<br><sup>atégorie</sup><br>mplacements | e d'affai            | res de emp                          | placements             |                               |
| 1.        | Compte                        | e rendu dor                             | inées                                                         |                      |                                     |                        | <u> </u>                      |
|           | Descrip                       | ption                                   | hiffra d'affairan da an                                       | C                    | atégorie                            |                        |                               |
|           | Compt                         | e rendu de c                            | nine d'analies de en                                          | Ľ                    | Implacements                        |                        |                               |
|           | Période<br>Date/he<br>23-2-20 | e de compte<br>eure de déb<br>018 12:21 | rendu<br>ut<br>                                               | [                    | ate/heure de fin<br>23-3-2018 12:21 | ■`©`*                  |                               |
| 2.        | Sélectio                      | onnez empl                              | acement(s)                                                    |                      |                                     |                        | <b>~</b>                      |
|           |                               | Nom:<br>First Floor                     | Référence:<br>1.1                                             | Adresse<br>Main Stre | :<br>et 1                           | Domicile:<br>Brussels  | Statut:<br>Inactif            |
|           |                               |                                         | Sélectionnez emplacement(s)                                   |                      |                                     | Supprimez la sélection | 1                             |
|           |                               |                                         |                                                               |                      |                                     | Générez rapport        | Téléchargement .csv           |

- 3. Au cas où vous souhaitez éditer un rapport plus spécifique, vous pouvez filtrer sur base de paramètres désirés (p.ex. une filtration sur base de sites).
- 4. Cliquez sur « Générer Rapport » ou « Téléchargement .csv ».

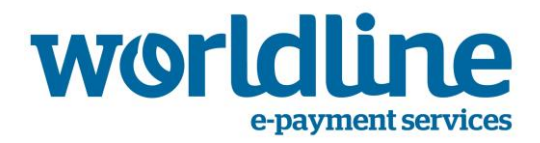

Cette section ne concerne que le propriétaire du schéma. Le commerçant n'est pas autorisé à effectuer ces opérations et n'a pas accès aux options du menu correspondantes, qui sont invisibles de son côté.

Il existe 2 rôles d'utilisateurs prédéfinis dans le système

- Le propriétaire du schéma
- Le commerçant

Le propriétaire du schéma est l'administrateur principal du schéma de Carte-Cadeau. Le propriétaire du schéma dispose des accès permettant de

- Consulter les comptes et cartes
- Consulter et créer des sites
- Consulter et créer d'autres utilisateurs
- Remettre des comptes à niveau

Le commerçant ne dispose que d'accès limités en lecture seule, qui lui permettent uniquement de consulter ses terminaux et les transactions effectuées via ces derniers.

#### 6.1. Créer un autre propriétaire du schéma ou commerçant

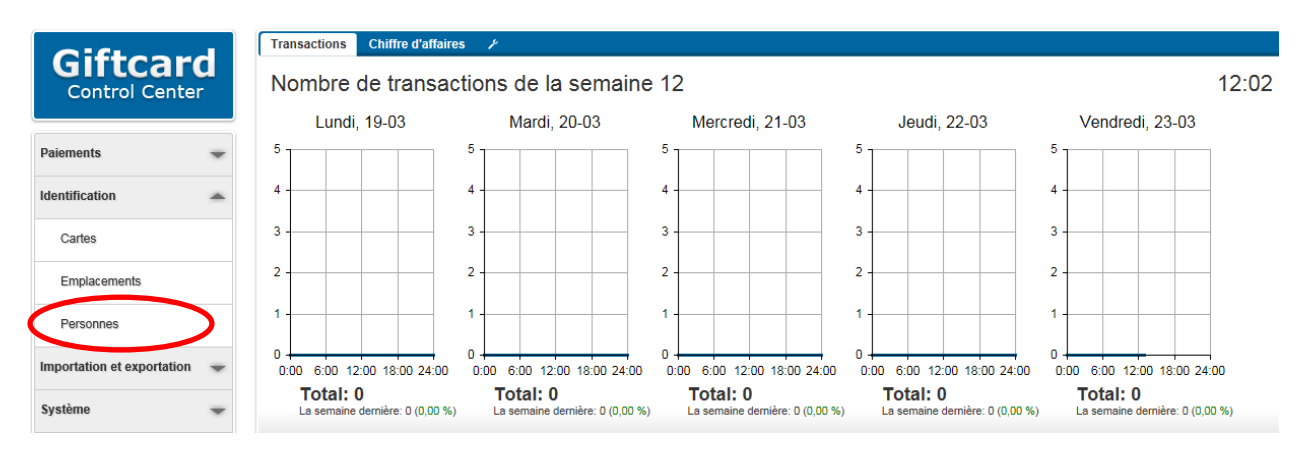

1. Cliquez sur « Personnes » dans le menu de gauche.

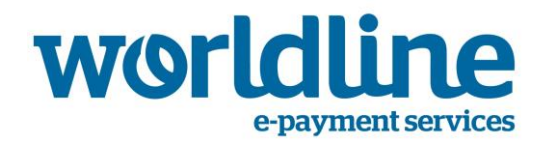

| Ajouter Supprimer Exporter | Actions Filtrer | Rechercher |                | 6<br>Total |
|----------------------------|-----------------|------------|----------------|------------|
| Nom de famille 🔺           | Infixes         | Prénom     | ID de personne | Statut     |
| Anonymous                  |                 |            | testing        | Actif      |
| □ ► Blom                   |                 | Arno       | A551239        | Actif      |
| De Bie                     |                 | Wim        | A169144        | Actif      |
| Demmenie                   |                 | Pasqual    | A551270        | Actif      |
| □ ► Haven                  |                 | Luc        | A572480        | Actif      |
| □ ► Worldline              |                 |            | Worldline      | Actif      |
| Tout sélectionner          |                 |            |                |            |

2. Cliquez sur le bouton « Ajouter » pour ajouter une personne.

| ID de personne     | Sexe                           |
|--------------------|--------------------------------|
| *                  | ◯ Homme ◯ Femme ④ Inconnu      |
| Nom de famille     | Statut                         |
| *                  | Actif                          |
| Nom de jeune fille | Anonyme                        |
|                    | Non Oui                        |
| Infixes            | Langue                         |
|                    | O Čeština                      |
| Prénom             | O English (GB)                 |
|                    | C English (US)                 |
| Date de naissance  | <ul> <li>Nederlands</li> </ul> |
|                    | Nom d'utilisateur              |
|                    |                                |

- 3. À la section 1, saisissez les informations suivantes :
  - ID de la personne (champ de texte libre)
  - Nom de famille (champ de texte libre)

Â

- Autres éléments d'identification : nom de jeune fille (Maiden Name), Infixes, prénom, date de naissance, sexe, statut, langue
- Nom d'utilisateur. Le nom d'utilisateur sera l'identifiant utilisé par la personne pour se connecter.

Seuls les champs « ID de la personne » et « Nom de famille » sont obligatoires.

Si l'option « Anonyme » est réglée sur « oui », le nom de famille n'est pas obligatoire.

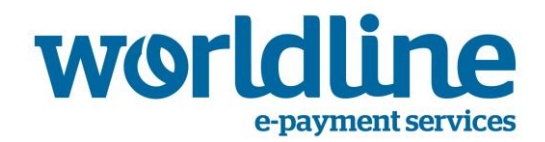

Le système enverra automatiquement un e-mail d'activation après la création d'un nouvel utilisateur auquel un rôle a été attribué. Le bouton « Renvoyer l'e-mail d'activation » apparaîtra en outre sur la page d'édition de cette personne. Ce bouton permet d'envoyer un second e-mail d'activation si l'utilisateur n'a pas reçu le premier.

| Rue              | Adresse e-mail      |
|------------------|---------------------|
| Numéro de maison | Numéro de téléphone |
| Code postal      | Numéro mobile       |
| Domicile         | Numéro de fax       |
| Pays             |                     |

4. À la section 2, saisissez les coordonnées de l'utilisateur.

∕!∖

| Rôles asso | ciés (0)              |                            |  |
|------------|-----------------------|----------------------------|--|
|            | Pas de rôle associé   |                            |  |
|            | Associer des rôles    | Dissocier des rôles        |  |
| Cartes ass | ociées (0)            |                            |  |
| Emplaceme  | ents associés (0)     |                            |  |
|            | Pas de en             | iplacements associés       |  |
|            | Associer emplacements | Dissocier des emplacements |  |

5. À la section 4, sélectionnez un rôle à attribuer à l'utilisateur (propriétaire du schéma ou commerçant).

Une adresse e-mail doit obligatoirement être saisie lors de l'attribution d'un rôle.

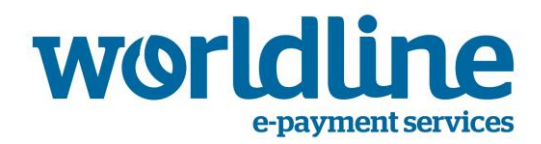

| associés (0)       |                    |                            |
|--------------------|--------------------|----------------------------|
|                    | Pas                | de rôle associé            |
| A                  | ssocier des rôles  | Dissocier des rôles        |
| associées (0)      |                    |                            |
| cements associés ( | 0)                 |                            |
|                    | Pas de em          | iplacements associés       |
| Ass                | ocier emplacements | Dissocier des emplacements |
| Ass                | ocier emplacements | Dissocier des emplacements |

6. À la section 6, sélectionnez un site/emplacement à attribuer à l'utilisateur.

Attribuer un site à l'utilisateur limitera les accès d'un commerçant ou d'un propriétaire du schéma. Il ne pourra par exemple plus consulter et modifier que les transactions liées à ce site.

7. Cliquez sur « Sauvegarder » au bas de l'écran.

 $\wedge$